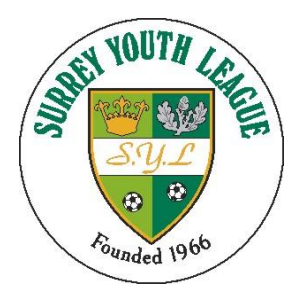

### **Surrey Youth League**

# How to register an existing 2019/20 player for season 2020/21

**Registration System** 

For season 2020/21 only player's photos will be carried over from last season

#### Quick guide

- 1) Sign in to Prawnsandwich as the club secretary
- 2) Select players
- 3) Select free agents
- 4) Edit selected player
- 5) Assign to team
- 6) Request parental permission
- 7) Request registration

For a more detailed view read the 'Detailed Section" below

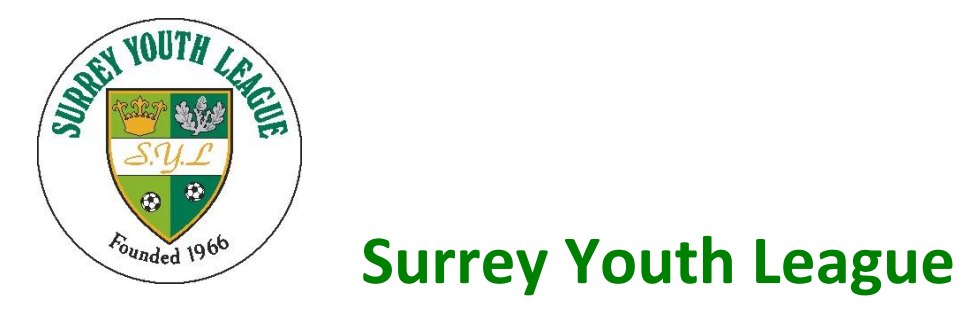

#### **Existing Players – Detailed section**

| PRANTERONEWIlliam                                                                    | Surrey Youth League                                                                                                    | Welcome Joe smith, Club Secretary<br>Logout                                         |
|--------------------------------------------------------------------------------------|----------------------------------------------------------------------------------------------------|-------------------------------------------------------------------------------------|
| - Li                                                                                 | Setup Staff Teams Players Referees Fees Divisions Cups Fixtures Results Reports                                                                                                    | v2.0520                                                                             |
| Charles Welcome                                                                      |                                                                                                    |                                                                                     |
| Joe smith, Club Secretary                                                            | , xtown                                                                                                    |                                                                                     |
| Welcome to prawnsandwich                                                             | .com - Friday 08 February 2019                                                                                                    |                                                                                     |
| You have the following sit                                                           | e access permissions:                                                                                                    |                                                                                     |
| Club Secretary                                                                       |                                                                                                    |                                                                                     |
| Getting Started<br>Please click on the green ta                                      | bs at the top of this page to begin using prawnsandwich.com                                                                                                    |                                                                                     |
| First time user? 🔞                                                                   |                                                                                                    | 50 M                                                                                |
| MARINAKARA                                                                           | Shell X Let Markel and KALPSKEL X Let Markel and Anther Shell KALPSKEL X                                                                                                    |                                                                                     |
| Select Players                                                                       | Surrey Youth League                                                                                                    | Welcome Joe smith, Club Secretary                                                   |
| - un                                                                                 |                                                                                                    | v2.0520                                                                             |
| Player List Import Player                                                            | Setup         Staff         Teams         Players         Referees         Fees         Divisions         Cups         Fixtures         Results         Reports           Add New Player         Add New Player         Results         Referees         Results         Reports            | Search                                                                              |
| Adding Players                                                                       | ring the season, you are adding a new player to your club, please click on the 'Add New Player' link and complete all of the details in the '                                                                                                    | Add a Player' form.                                                                 |
| If you wish this player to pl<br>submitted to Surrey Youth I<br>of those conditions. | ay for a team within your club, you must select the appropriate team by clicking the 'Specify a team' option and click the 'Request Registr<br>e.eague for approval and will be registered to play in the specified team, provided that he/she meets all of the conditions required. Please | ation' tick box. The player will then be<br>contact Surrey Youth League for details |
| If you DO NOT wish this pla                                                          | yer to play for a team within your club, or you wish to register the player at a later date, please click the 'Specify a team' option and choo                                                                                                    | ose 'Not in team'.                                                                  |
| Please note: If the season h<br>instructions.                                        | as started and you wish to sign a player who has already registered to another club or team in the current season, then you must click o                                                                                                    | n the 'Transfers' link and follow the                                               |
| League Secretaries<br>You will be able to view all p                                 | players from all clubs and can perform all of the tasks above on behalf of any club.                                                                                                    |                                                                                     |
| This is also the area where                                                          | you view and action player registration requests by clicking on the 'Awaiting' and 'Registered' links.                                                                                                    |                                                                                     |
| Getting Started<br>Please click on the links at t                                    | the top of this page to manage your players process.                                                                                                    |                                                                                     |
| A March March                                                                        | Coverient & Prave Sandwich Ltd. 2019                                                                                                    |                                                                                     |

- 1. Click the Players Tab
- 2. Click on "Free Agents" You will be presented with a list similar to below. This list is for all of the players in your club every team.

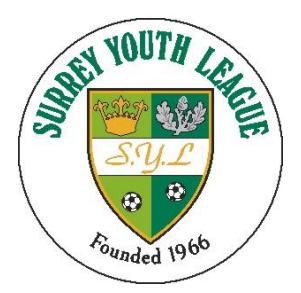

### **Surrey Youth League**

| Surrey Youth League              |                 |              | Welcome Graham Ekins, League Administrator |             |             |           |            |
|----------------------------------|-----------------|--------------|--------------------------------------------|-------------|-------------|-----------|------------|
| ~~~~                             |                 |              |                                            |             |             |           | v          |
| Setup Staff Teams Pla            | yers Referees   | Fees Di      | visions                                    | Cups Fix    | tures Resu  | ilts Repo | rts Search |
| Player List Player Directory Add | Player ID Cards | Registered   | Awaiting                                   | Free Agents | Suspensions | Transfers | Statistics |
| AFC Epsom                        | •               |              |                                            |             |             |           |            |
| Player List (F                   | ree Agents)     |              | View                                       |             | dit         | Rele      | ease       |
| Spencer Armstrong                |                 | Q <u>Vie</u> | w                                          | Z Edit      | 1000        | Release   |            |
| Callum Barker                    | Q <u>Vie</u>    | w            | Edit                                       | (ees        | Release     |           |            |
| Marcus Bishop                    | Q <u>Vie</u>    | w            | Edit                                       | (2000       | Release     |           |            |
| Billy Boorer                     |                 | Q Vie        | W                                          | Edit        |             | Release   |            |
| Luke Boulton                     |                 | Q Vie        | w                                          | Edit        | feet        | Release   |            |
| Joao Caeiro                      |                 | Q Vie        | w                                          | Edit        | Tarres .    | Release   |            |
| Will Cunningham                  |                 | Q <u>Vie</u> | w                                          | Edit        | -           | Release   |            |
| Sean Davey                       | Q Vie           | w            | Edit Release                               |             | Release     |           |            |
| chay davies                      |                 | Q <u>Vie</u> | w                                          | Edit        |             | Release   |            |

- 3. If a player no longer plays for you please release them, by holding on to them in Prawn Sandwich will not stop them signing for another club, this is a database admin function needed to tidy the system.
- 4. You must now go into each player by clicking edit.
  - a. Check details are still correct

For 2020/21 season the photograph for season 2019/20 will already be loaded.

5. Now select the team

| Club Ass      | ociation |            |       |       |          |           |  |
|---------------|----------|------------|-------|-------|----------|-----------|--|
| Player's Club |          | xtown      | xtown |       |          | T         |  |
| Cancel        | Spec     | ify a Team |       |       |          |           |  |
| And N         | VLENA 1  | a wat      | Va N  | W MIL | A VILLAN | A Charles |  |

Now request parental permission (email addresses are loaded from last season)
 If the email address has changed from last season change it here. And "Request Permission"

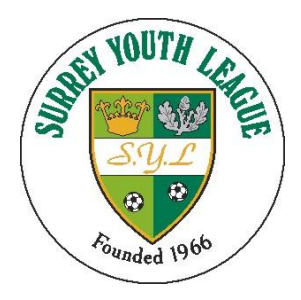

### **Surrey Youth League**

| Parents Email      | joan.Rooney@wsyl.org.uk | * |
|--------------------|-------------------------|---|
| Permission Given   | Not Provided            | ] |
| Request Permission |                         |   |

#### For more details see SYL Parent consent document

7. Request registration

| Team Association                    |                   |
|-------------------------------------|-------------------|
| Player's Team                       | xtown 1 U18's 🗸 🗸 |
| Request Registration                |                   |
| and ensure you read the declaration | n                 |
| 8. Save changes                     |                   |
| Save Chan                           | ges               |

## At this stage as long as the player registration details are valid and the image is suitable the SYL Registration Secretary will register the player